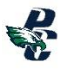

# **Class Registration**

#### **Registration Steps:**

- 1. Login Infinite Campus: https://mycampus.asd20.org/campus/portal/academy20.jsp
- 2. Academic Plan left side of screen, under students name
- 3. Academic Plan Add Courses 16 Credits per academic year
- 4. Parent Permission
- 5. Save

# \* Screen shots and step-by-step instructions are shown below.

Academic Plan

Next 📢

Choose an Academic Plan: ASD20 High School 50 Credits

Post Grad Location V Post Grad Plans

#### **Academic Plan**

- 1. Choose an Academic Plan: ASD20 High School 50 Credits
- 2. Next At this time do not select Post Grad Location/Plans

#### Academic Plan - Add Course

- Click in the text box type to search or select courses for next year. Courses meeting that credit type display for the selection.
- 2. Choose the desired course(s).
- Select 16 credit credits for your next academic year. When you have selected the correct amount of credits for each credit type, the alert that displays not enough credits selected will go away.
- 4. Repeat these steps for each credit type.

|                                                 | Stay in next yea                              | r's grade level columr                  |                                         |
|-------------------------------------------------|-----------------------------------------------|-----------------------------------------|-----------------------------------------|
| Course                                          |                                               | •                                       |                                         |
| Program: ASD20 High School 50 Cre               | dits (Graduation)                             |                                         | 1                                       |
| Approved by parent/legal guardian               |                                               |                                         |                                         |
| ALERT: Course Requirement not met: Geometry     | y Course                                      | 1                                       |                                         |
| Grade: 09 14.0 / 14.0                           | Grade: 10 🔂 / 14.0 🔒                          | Grude: 11 0.0 / 14.0 🖲                  | Grade: 12 0.0 / 8.0 🛛                   |
| English (2.0 / 8.0)                             |                                               |                                         |                                         |
| 2.0 / 2.0                                       | 0.0 / 2.0                                     | 0.0 / 2.0                               | 0.0 / 2.0                               |
| 053100A Fresh Lit and                           | Type to search or select courses              | Type to search or select courses        | Type to search or select courses        |
| Comp - 1.0                                      |                                               |                                         |                                         |
| Comp - 1.0                                      |                                               |                                         |                                         |
|                                                 |                                               |                                         |                                         |
| ALERT: Not enough credits selected in English   | to meet the minimum plan requirements.        |                                         |                                         |
| Mathematics (2.0 / 6.0)                         |                                               |                                         |                                         |
| 20/20                                           | 00/20                                         | 00/20                                   | 00/00                                   |
| 1111004 Algebra 1 - 10                          | Type to search or select courses              | Type to search or select courses        | Type to search or select courses        |
| 1111008 Algebra 1 - 1.0                         | The parameter survey contract                 | The is more a more and an               | .,,,,,,,,,,,,,,,,,,,,,,,,,,,,,,,,,,,,,, |
|                                                 |                                               |                                         |                                         |
|                                                 |                                               |                                         |                                         |
| ALERI: Not enough create selected in Mathem     | en plan requirements.                         |                                         |                                         |
| Science (2.076.0)                               |                                               |                                         |                                         |
| 2.0 / 2.0                                       |                                               | 0.0 / 2.0                               | 0.0 / 0.0                               |
| 132015A Biology - 1.0                           | Typ ourses                                    | Type to search or select courses        | Type to search or select courses        |
| 132015B Biology - 1.0                           |                                               |                                         |                                         |
|                                                 |                                               |                                         |                                         |
| ALERT: Not enough credits selected in Science   | to meet the minimum plan require              |                                         |                                         |
| Social Science (2.0 / 3.0)                      |                                               |                                         |                                         |
| 2.0 / 1.0                                       | 0.0 / 2.0                                     |                                         |                                         |
| 154000A World Reg Geo -                         | Type to search or select courses              | Approved by N                           | lath Dept                               |
| 1.0                                             |                                               |                                         |                                         |
| 154000B World Reg Geo -<br>1.0                  |                                               |                                         |                                         |
|                                                 |                                               |                                         |                                         |
| ALERT: Not enough credits selected in Social S  | cience to meet the minimum plan requirements. |                                         |                                         |
| US History (0.0 / 2.0)                          |                                               |                                         |                                         |
| 00/00                                           | 00/00                                         | 00/20                                   | 0.0/0.0                                 |
| 0.070.0                                         | Type to search or select courses              | Type to search or select courses        | Type to search or select courses        |
|                                                 | .,,,,,,,,,,,,,,,,,,,,,,,,,,,,,,,,,,,,,,       | .,,,,,,,,,,,,,,,,,,,,,,,,,,,,,,,,,,,,,, | .,,,,,,,,,,,,,,,,,,,,,,,,,,,,,,,,,,,,,, |
| ALERT: Not enough credits selected in US Histo  | ory to meet the minimum plan requirements.    |                                         |                                         |
| Civics (0.0 / 1.0)                              |                                               |                                         |                                         |
| 0.0/0.0                                         | 0.0 / 0.0                                     | 0.0 / 1.0                               | 0.0 / 0.0                               |
|                                                 | Type to search or select courses              | Type to search or select courses        | Type to search or select courses        |
|                                                 |                                               |                                         | .,,                                     |
| ALERT: Not enough credits selected in Civics to | meet the minimum plan requirements.           |                                         |                                         |
| World Language (2.0 / 2.0)                      |                                               |                                         |                                         |
| 20/20                                           | 0.0 / 0.0                                     | 0.0 / 0.0                               | 0.0/0.0                                 |
| 062063A Spanish 1 - 1.0                         | Type to search or select courses              | Type to search or select courses        | Type to search or select courses        |
| 062063B Spanish 1 - 1.0                         |                                               |                                         |                                         |
|                                                 |                                               |                                         |                                         |

 $\mathbf{v}$ 

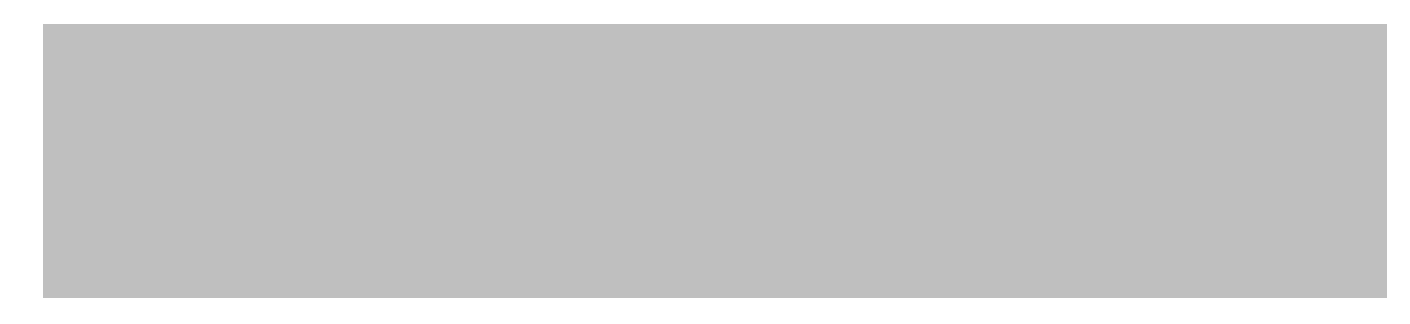

## **Alternates**

- Click in the text box type to search or select the course.
  Alternate courses are placed on the schedule based on the order assigned to the alternate course.
- If a course is already planned, it cannot be an alternate for the same year.
- Use the up/down toggle to change order.

| 3.0 / 0.0                           | 0.0 / 0.0                |
|-------------------------------------|--------------------------|
| × 040000A Marketing 1/DECA<br>- 1.0 | Type to search or select |
| 040000B Marketing 1/DECA - 1.0      |                          |
| × 020000 Art 1 - 1.0                |                          |

#### Save

Top of the page next to Academic Plan

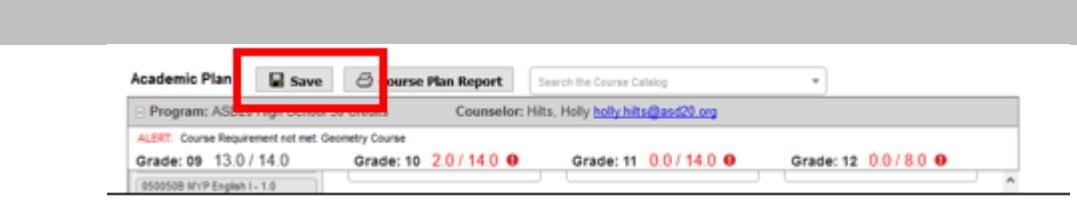

### **Alerts & Warnings**

Alerts and Errors Students who have an Academic Plan that has an error cannot save changes they've made to their course plan from the Portal

Alerts Display when:

- A grade level does not have enough credits planned.
- A credit type does not have enough credits planned.

| Program: Counselor:<br>Approved by parent legal guardian                                                                           |                                                                                                    |                                                                                                    | This is a Warning<br>Message                                                                                                    |                                                                                                    |
|----------------------------------------------------------------------------------------------------|----------------------------------------------------------------------------------------------------|----------------------------------------------------------------------------------------------------|----------------------------------------------------------------------------------------------------|----------------------------------------------------------------------------------------------------|
| ALERT Course recovernent<br>ALERT Course recovernent<br>ALERT Course recovernent<br>ALERT Orade 12 over net<br>Grade: 09 7 5 //6.0 | not met. AMERICAN GOVI<br>not met. US Kallory<br>not met. Health<br>teve enough credits pler<br>10. Gradec 10<br>2021 ACS 2 | Course Plan was saved.<br>The following Academic Pr                                                                                                    | sgram inquiniments were not m                                                                                                    | 4                                                                                                    |
| 2202 A<br>2202 C Message                                                                                                    | ZZZZ COR A                                                                                                    | Beimum Credit Regenerations not met.<br>Net except credits selected in AdERICAN COVERNMENT to meet the minimum plan requirements<br>Net excupt credits selected in EXCLIGHto meet the minimum plan requirements. |                                                                                                    |                                                                                                    |
| ALEET Indexuglicitedia                                                                                                    | seached in MATHEMATIC                                                                                                    | Not enough credits serectle<br>Null shough credits serectle<br>Nati enough credits serectle<br>Nati enough credits serectle                                                                                      | d is SATHEMATICS to meet the ri<br>d is PEH/SROTC to meet the ris<br>d is SCIENCE to meet the minin<br>d is U.S. HISTORY to meet the n | ninimum plan requirements.<br>nimum plan requirements.<br>simmum plan requirements.<br>simmum plan requirements. |
| 1.00/1.00                                                                                                    | 0.00/1.0                                                                                                    | Course Requirements not met.<br>Course requirement not met Kevelle                                                                                                    |                                                                                                    |                                                                                                    |
| 8101 PE - 0.50 SHEE PE -                                                                                                    | 0.50                                                                                                    | Grade level Credit Require<br>Grade 12 does not have er                                                                                                    | menta noi met<br>rough credits planned.                                                                                                |                                                                                                    |
| ALERT Not enough credite                                                                                                    | selected in PEAISROTC 1                                                                                                    |                                                                                                    |                                                                                                    | OK                                                                                                    |
| SCIENCE (2.50 / 3.                                                                                                    | 00)                                                                                                    |                                                                                                    |                                                                                                    |                                                                                                    |
| 1.00 / 1.00                                                                                                    | 1.00/1.00                                                                                                    | 0                                                                                                    | 00 / 1.00                                                                                                    | 0.50/0.00                                                                                                    |
|                                                                                                    | Contraction of the second                                                                                                   |                                                                                                    |                                                                                                    |                                                                                                    |

Warnings display in black font when there is a failure to meet a Credit Requirement. Plans can still be saved when warnings exist.